## 2º Resultado PAPFE 2025 - 18/03/2025

Graduação e Pós-Graduação

(Alunos que finalizaram inscrição até 13/03/2025)

Orientações Gerais

Graduação (Sistema Júpiter)

O Resultado pode ser consultado no Portal de Serviços Computacionais da USP (<u>https://portalservicos.usp.br</u>)

Ícone de menu: Auxílios Permanência / PRIP > PAPFE > Inscrição

Basta passar o mouse em cima do ícone que aparece à frente do apoio solicitado e ler a legenda que aparece.

**Obs.:** os alunos contemplados receberão informação enviada por meio do e-mail institucional.

**Importante:** Os estudantes não contemplados no 2º resultado, continuam concorrendo, próximo resultado: **16/04/2025** 

# Pós-Graduação (Sistema Janus)

O Resultado pode ser consultado no Portal de Serviços Computacionais da USP (https://portalservicos.usp.br)

Ícone de menu: PAPFE > Inscrição em Bolsas e Apoios

Basta passar o mouse em cima do ícone que aparece à frente do apoio solicitado e ler a legenda que aparece.

**Obs.:** os alunos contemplados receberão informação enviada por meio do e-mail institucional.

**Importante:** Os estudantes não contemplados no 2º resultado, continuam concorrendo, próximo resultado: **16/04/2025** 

### Orientação aos alunos contemplados - Graduação

### Auxílio Permanência – Integral e Parcial

- 1. Conferir os dados pessoais no sistema Computacional da USP (RG, CPF, endereço residencial, telefone, e-mail). Se necessário, efetuar as devidas correções.
- 2. Cadastrar no Sistema Computacional da USP (em Dados Pessoais) o número de agência e <u>conta corrente junto ao Banco do Brasil</u>, em nome do estudante. Estudantes que não tiverem conta corrente junto ao Banco do Brasil deverão providenciá-la com a maior brevidade possível. Caso seja necessário, a declaração do auxílio recebido para abertura de conta está disponível no sistema Computacional da USP, menu "Emissão de documentos Documentos" (escolher no campo documento a opção Declaração para abertura de conta bancária. No campo Bolsa, escolher a opção "Auxílio Permanência").
- 3. Sugerimos que após a abertura da conta corrente efetue um depósito no valor mínimo e consulte seu saldo, para ativar a conta.

**Obs**: Estes passos devem ser rigorosamente seguidos para ativar a conta, pois o termo de compromisso não é gerado caso todos os dados informados acima não estejam inseridos/atualizados no sistema Computacional da USP.

Alunos de Pós-Graduação: devem solicitar o cadastro da conta corrente junto à seção de alunos de pós-graduação de sua unidade.

Os alunos contemplados com auxílio permanência (integral ou parcial) deverão dar **aceite no termo de compromisso** no Portal de Serviços Computacionais, no período de 18/03 (a partir do horário da divulgação do resultado, que pode ocorrer até 23h59) à 24/03/2025 (até 23h59). Alunos que não realizarem o aceite no termo no período especificado poderão ter o auxílio permanência cancelado.

Procedimento de aceite - Graduação:

- 1) Auxílios permanência/PRIP > PAPFE > Inscrição;
- 2) Passos obrigatórios:
  - a Clicar em cima do "martelinho" para aceitar o benefício
  - b Ler o Termo de Compromisso e clicar: "Li o Termo de Compromisso";

- C Clicar em cima do texto: Aceitar o Benefício (ex: Auxílio.
  Permanência), irá aparecer a mensagem: "Li o Termo de Compromisso e estou de acordo"
- d Aceitar esse benefício

## Procedimento de aceite - Pós-Graduação

No Sistema Janus entrar no ícone: PAPFE > Inscrição em Bolsas e Apoios e dar seguimento conforme orientação da graduação.

### AUXÍLIO PERMANÊNCIA PARCIAL / VAGA NA MORADIA CRUSP (somente Campus Butantã):

A partir do dia **20/03/2025** a Equipe da PRIP trabalhará para designar quartos para todos os novos moradores do CRUSP.

Você receberá um e-mail com informações sobre o quarto designado, assim como dia e hora para comparecer ao Centro de Acolhimento e Referência para Estudantes - CARE (R. do Anfiteatro, 295 - Butantã, São Paulo - SP).

Nessa data, você assinará o Termo de Ingresso, assim como a concordância com o Regimento e o Regulamento do CRUSP e será acompanhado (a) pela equipe da Divisão de Promoção Social e Esportes - DPSE até a vaga designada.

Qualquer dúvida, entrar em contato com o setor responsável pelo ingresso no e-mail: ingressocrusp.prip@usp.br

ATENÇÃO: Alunos/as que não comparecerem na data e horário agendado para o ingresso, sem justificativa, terão o auxílio cancelado. Caso tenha justificativa, envia-la para o e-mail ingressocrusp.prip@usp.br. A data e horário para o ingresso poderão ser alterados apenas uma única vez.

Esperamos que morar no CRUSP propicie boas condições de estudo e que você usufrua de todas as possibilidades que a experiência universitária oferece.

Qualquer dúvida, entrar em contato, via e-mail com o **Setor de Ingresso** ingressocrusp.prip@usp.br , informando seu nome e nº USP.

Alunos de outros campi: verificar informações específicas de cada campus (links dos campi no final da orientação)

Segue o link para acessar o Regimento do CRUSP:

https://leginf.usp.br/?resolucao=resolucao-coip-no-8518-de-24-de-outubro-de-2023

## AUXÍLIO ALIMENTAÇÃO (parte integrante do Auxílio Permanência)

# Procedimento para recarga de créditos mensais no sistema Computacional da USP

Para carregar <u>mensalmente</u> os créditos (prazo limite é o dia 20 de cada mês) referentes ao auxílio alimentação, deverá proceder conforme abaixo:

1) Acessar sistema:

Item de menu: Acompanhamentos - meus benefícios e bolsas.

Quando clicar neste item, aparecerá a lista de benefícios e bolsas concedidas ao aluno.

2) Clicar no Auxílio Alimentação que estiver válido.

3) Clicar na frase "+ solicitar cota mensal de alimentação" para solicitar a carga e recarga Obs.: o valor do crédito não aparece automaticamente na tela, apertar a tecla "Ctrl F5" para atualizar a informação.

# Alunos da Escola de Arte Dramática (EAD)

Para ter acesso ao resultado da inscrição já realizada, os alunos da EAD deverão enviar e-mail para o papfe.prip@usp.br informando o nome e nº USP no período de **18/03** (a partir do horário da divulgação do resultado, que pode ocorrer até 23h59) a 24/03/2025 (até 23h59).

#### **Assistentes Sociais:**

#### **Campus Butantã:**

Carla Magalhães Cucolo Gina Margareth Garcia Pimentel Luciano da Silva Vieira Luiza Cristina Canzian Priscilla Baptista Luana Alexandre Duarte

**Faculdade de Medicina:** Marisa Luppi Lucimara Troiano Dias

Campus de Lorena:

<u>ccucolo@usp.br</u> <u>gmgp@usp.br</u> <u>l.vieira@usp.br</u> <u>lcanzian@usp.br</u> <u>b.priscilla@usp.br</u> <u>luana.servicosocial@usp.br</u>

<u>mluppi@usp.br</u> <u>lutroiano@usp.br</u> Elaine de Vargas Castro

e.vargas@usp.br

#### Links de acesso às orientações - Serviços Sociais

- Bauru http://www.ccb.usp.br/informacoes\_uteis.php
- Butantã e Quadrilátero Saúde- https://prip.usp.br/apoio-estudantil/
- EACH http://www5.each.usp.br/apresentacao-sas/
- Lorena https://prip.usp.br/apoio-estudantil/
- Piracicaba <u>http://www.pusplq.usp.br/?page\_id=4151</u>
- Pirassununga <u>http://www.puspfc.usp.br/?page\_id=1160</u>
- Ribeirão Preto <u>https://www.prefeiturarp.usp.br/sas</u>
- São Carlos http://www.puspsc.usp.br/bolsas-e-auxilios/

PAPFE Divisão de Promoção Social e Esporte Coordenadoria Vida no Campus PRIP